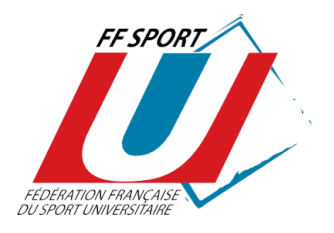

### SAISIE DES LICENCES SUR INTERNET MODE D'EMPLOI DÉDIÉ AUX ASSOCIATIONS SPORTIVES 2024-2025

Votre Ligue Régionale du Sport Universitaire vous a fait parvenir, dans cette notice, votre code secret à ne divulguer qu'aux personnes dûment habilitées à saisir des licences. En effet, chaque fois qu'une licence est saisie, votre compte licence est débité du prix d'une licence. Le logiciel vous préviendra lorsque ce compte devra être réapprovisionné.

Vous avez également reçu de votre Ligue Régionale du Sport Universitaire, des **fiches individuelles d'inscription** à faire remplir et signer par vos licenciés. Elles sont, **obligatoirement**, à conserver dans votre A.S. et sont la preuve que le licencié a :

- Pris connaissance des conditions d'adhésion à la FF Sport U ;
- Reçu les informations légales relatives aux assurances associées à la licence ;
- Complété le questionnaire de santé le cas échéant ;
- Été averti qu'il est soumis au contrôle d'honorabilité s'il est dirigeant et/ou arbitre.

### 1.CONNEXION AU SITE INTERNET DE SAISIE ET DE GESTION DES LICENCES

Via l'adresse : http://www.sport-u-licences.com

Sur la « PAGE D'IDENTIFICATION » il vous sera demandé :

- Un numéro d'identifiant (XXXX)
- Un code d'accès ( XXXX )

Le changement de saison a eu lieu le vendredi 1<sup>er</sup> septembre 2023.

Saisie des licences pour la saison 2023-2024 : entre le 01/09/2023 et le 31/08/2024.

| Login :                                             |         |
|-----------------------------------------------------|---------|
| Mot de passe :                                      |         |
| Mot de passe Sites LRSU (à ignorer pour les A.S.) : | Valider |

(Ne pas tenir compte du « mot de passe LRSU »)

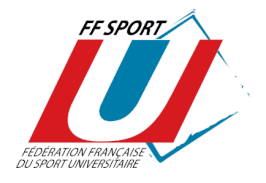

### 2. SIGNATURE DU PRÉSIDENT DE L'A.S

Vous accédez à la « **PAGE D'ACCUEIL ».** Une "documentation générale" est accessible en ligne.

À votre première connexion, vous **devez enregistrer la signature du président d'AS** (ou de son mandataire), afin qu'elle figure lors de l'impression individuelle des licences, via l'onglet « ÉTABLISSEMENTS ».

| SPORT-U -LIGENGES.COM |              |                         |                       |                |             |  |  |
|-----------------------|--------------|-------------------------|-----------------------|----------------|-------------|--|--|
| LICENCES              | COMPÉTITIONS | CHALLENGE               | ACCES CRSU            | Etablissements | DÉCONNEXION |  |  |
|                       |              |                         |                       |                |             |  |  |
|                       |              | GESTIC                  | N DES                 |                |             |  |  |
|                       |              | ETABLISS                | SEMENTS               | · •            |             |  |  |
|                       |              | Njouter la signature du | Président de votre AS |                | -           |  |  |

Deux possibilités vous sont offertes pour l'enregistrement de cette signature :

- Par import d'un fichier numérique (format JPG, GIF, PNG);
- Par signature directe avec la souris de votre

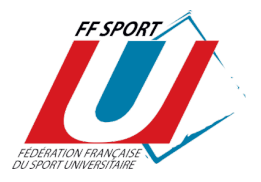

#### ordinateur.

**ATTENTION** : une fois enregistrée, vous ne pourrez plus modifier cette signature (si ce n'est en en faisant la demande auprès de la ligue régionale du sport U - idem pour la modification d'une licence)

| SPORT-U -LICENCES.COM |                                |                           |                 |          |                         |             |   |  |
|-----------------------|--------------------------------|---------------------------|-----------------|----------|-------------------------|-------------|---|--|
| LICENCES              | COMPÉTITIONS                   | CHALLENGE                 | ACCE            | S CRSU   | Etablissements          | DÉCONNEXION |   |  |
|                       |                                | GESTIC<br>ETABLISS        | ON DES<br>SEMEN | тѕ       |                         |             | 1 |  |
| C                     | hoisissez une nouvelle signatu | ure (format JPG, GIF ou F | PNG): Pa        | arcourir | Aucun fichier sélection | iné.        |   |  |
|                       | u signez directement dans ce   | t encadré :               |                 |          | Effacer                 |             |   |  |
|                       |                                | Enregi                    | istrer          |          |                         |             |   |  |
|                       |                                | Annu                      | uler            |          |                         |             |   |  |
|                       |                                |                           |                 |          |                         |             |   |  |

### **3. SAISIE ET GESTION DES LICENCES**

#### **1. Création d'une licence**

Afin de pouvoir éditer des licences il vous faudra transmettre à votre Ligue régionale la fiche des affiliations. La Ligue pourra alors téléverser la fiche d'affiliation sur le compte de l'établissement et vos droits de création seront ouverts.

- Cliquez sur « Licences » (bandeau du haut), puis « Gestion des licences ».

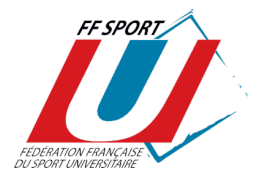

|                                                                                                    | ED SPORT PRIMA                                                  | SPO                                                                                         | RT-U <mark>-L</mark>                | CENCES                                                                         | .COM                          |         |
|----------------------------------------------------------------------------------------------------|-----------------------------------------------------------------|---------------------------------------------------------------------------------------------|-------------------------------------|--------------------------------------------------------------------------------|-------------------------------|---------|
|                                                                                                    | LICENCES                                                        | COMPÉTITIONS                                                                                | CHALLENGE                           | ACCES CRSU                                                                     | DÉCONNEXION                   |         |
|                                                                                                    | Gestion des licenc<br>Impression des lice<br>Upload de licences | es<br>ences<br>sportives BIENVEN<br>DES LICE                                                | NUE SUR LA GE<br>NCES DE LA FF<br>U | STION<br>SPORT                                                                 |                               |         |
|                                                                                                    |                                                                 |                                                                                             |                                     |                                                                                |                               |         |
| Sur la paç<br>Appuyez                                                                                        | ge « GESTIC<br>sur la touch                                     | DN DES LICEN<br>ne « + »                                                                    | CES » :                             |                                                                                |                               |         |
|                                                                                                    | indi<br>Adr<br>Spo                                              | viduelles<br>ninistration ind.<br>rts collectifs GE                                         | STION DES LICENCES                  | 6                                                                              |                               |         |
| Afficher 50 v éléments pa<br>Saison : 2022-2023 v, Spu<br>d'enregistrement : CM - activité sans contrainte : | nr page, triés sur N° AS                                        | ♥, puis sur Nom, prénom ♥                                                                   |                                     | <ul> <li>✓, Sexe : Tous ✓, Types</li> <li>- activité à contrainte :</li> </ul> | de licences : Toutes          | ✓, Date |
| Rechercher les noms commen                                                                                   | nçant par :                                                     | ✓, Dates de nais<br>, les prénoms commençant par :<br>NB : pour une recherche avec le N° ll | sance : Toutes , , les n° AS d      | commençant par :, le<br>ers chiffres du n° après les zéros.                    | s n° licence commençant par : | Ok RAZ  |

#### SAISIE DES DONNÉES : TOUS LES CHAMPS DOIVENT ETRE CORRECTEMENT REMPLIS

Veillez à la validité des données (notamment date de naissance et mail) qui pourront être utiles à d'autres fonctions (voir plus loin : "Espace Licenciés") ou "téléphone".

Vous pourrez consulter toutes ces données en ligne en cas d'urgence sans passer par vos archives papier.

#### ATTENTION :

- Conformément à l'article L. 212-9 du code du sport, les licences dirigeantes et arbitres nécessitent des éléments constitutifs d'identités supplémentaires qui seront transmis aux services de l'Etat par la Fédération afin qu'un contrôle automatisé de l'honorabilité soit effectué.
- La licence sportive est ouverte aux personnels titulaires, contractuels où vacataires en activité, et les personnels titulaires retraités d'un établissement d'enseignement supérieur ou d'un organisme sous tutelle du ministère de l'enseignement supérieur et de la recherche.

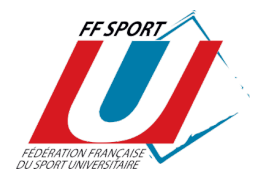

| Egyna soulit, da solaide ke                                                                                                    | GESTION DES LICENCES - AJOUT                                                                                                    | Walissampt usersiaire                                        |
|----------------------------------------------------------------------------------------------------|----------------------------------------------------------------------------------------------------|--------------------------------------------------------------|
| et qu'il a attesté avoir répondu au questionnaire d                                                                                                    | le santé et remis un certificat médical de non contre-indication à la pratique du sport                                                                                                    | de compétition larsque celui-ci est nécessaire.              |
| Pass SPORT-U :                                                                                                    |                                                                                                    | O Cui 🖲 Nan                                                  |
| /otre N° AS :                                                                                                    |                                                                                                    | G480                                                         |
| lom * :                                                                                                    |                                                                                                    |                                                              |
| lom de naissance :                                                                                                    |                                                                                                    |                                                              |
| rénom * :                                                                                                    |                                                                                                    |                                                              |
| exe*:                                                                                                    |                                                                                                    | Mascalin O Fértiren O                                        |
| ssurance IA FE Sport II * ·                                                                                                    |                                                                                                    | Vatra choix                                                  |
|                                                                                                    |                                                                                                    |                                                              |
| ate de naissance (JJWWAAAA)* .                                                                                                    |                                                                                                    |                                                              |
| ays de naissance * :                                                                                                    |                                                                                                    |                                                              |
| lepartement de naissance * :                                                                                                    |                                                                                                    | <b>V</b>                                                     |
| /ille de naissance * :                                                                                                    |                                                                                                    |                                                              |
| dresse 1 * :                                                                                                    |                                                                                                    |                                                              |
| dresse 2 :                                                                                                    |                                                                                                    |                                                              |
| Code Postal * :                                                                                                    |                                                                                                    |                                                              |
| /ille*:                                                                                                    |                                                                                                    |                                                              |
| éléphone :                                                                                                    |                                                                                                    |                                                              |
| mail * :                                                                                                    |                                                                                                    |                                                              |
| America Instancem :                                                                                                    |                                                                                                    |                                                              |
| compte instagram.                                                                                                    |                                                                                                    |                                                              |
| Discipline-Cursus :                                                                                                    |                                                                                                    | Drot/ Sciences Po.                                           |
| i licencie dans une autre federation, laquelle :                                                                                                    |                                                                                                    |                                                              |
| iport principal :                                                                                                    |                                                                                                    | Athlétisme - Courses hors stade                              |
|                                                                                                    |                                                                                                    |                                                              |
| e licencie est :                                                                                                    |                                                                                                    | Etudiant                                                     |
| ette personne disposera de la licence * :                                                                                                    |                                                                                                    | ✓ sportve                                                    |
|                                                                                                    |                                                                                                    | Chipsenie                                                    |
|                                                                                                    |                                                                                                    | 🖸 artsitsa                                                   |
| J'ai répondu OUI à une rubrique du questionnaire de santé et attest<br>médical de non-contre-indication à la pratique d'unides sports en<br>Je souhaite pratiquer une activité à contraintes particulières (Rugb<br>Biathion, Karting, Pentathion, Taekwondo combat) et atteste avoir ;<br>non-contre-indication à la pratique des sports de compétition de m                                                                                                    | te avoir présenté un certificat<br>compétition de moins de 6 mois<br>y(s). Boxe(s) combat plein contact, Tir sportif,<br>présenté un certificat médical de<br>oins d'un an                                                                                                    |                                                              |
| non contre indication à la praique des sports de competition de m                                                                                                    |                                                                                                    |                                                              |
| Activité sans contrainte particulière * :                                                                                                    |                                                                                                    | Aucune                                                       |
|                                                                                                    |                                                                                                    | Aucune                                                       |
|                                                                                                    |                                                                                                    | Aucune                                                       |
|                                                                                                    |                                                                                                    | Aucune                                                       |
|                                                                                                    |                                                                                                    | Aucune                                                       |
| association est en possession du certificat médical du licencié * :                                                                                                    |                                                                                                    |                                                              |
| Date du certificat médical (JJ/MM/AAAA) * :                                                                                                    |                                                                                                    |                                                              |
| a licence que je sollicite me permet d'accéder aux fonctions d'éducat<br>d'atablissement d'activités physiques et sportives au sens des articles<br>et/ou aux fonctions d'arbitre au sens de l'article L.223-1 du code du sp<br>4 ce titre, les éléments constitutifs de mon identité seront transmis pa<br>afin qu'un contrôle automatisé de mon honorabilité au sens de l'article<br>Jans l'hypothèse où le contrôle mettrait en évidence une condamatis<br>une notification me sera adressée, ainsi qu'à la fédération et au club a<br>le serai alors dans l'obligation de quitter mes fonctions.<br>À défaut, une sanction pénale pourra être prononcée en application dr | teur sportif et/ou d'exploitant<br>5. L2121 et L. 322-1 du code du sport<br>ort.<br>Ir la fédération aux services de l'Etat<br>E L 212-9 du code du sport soit effectué.<br>on incompatible avec les fonctions exercées,<br>u sein duquel J'exerce comme éducateur ou exploitant.<br>es articles L. 212-10 et L. 322-4 du code du sport. | Justicelle word compris l'integri du conférie d'homonatélié. |
| roit à l'image : Le soussigné autorise l'A.S., la Fédération et ses orga<br>utiliser son image sur tout support destiné à la promotion des activit<br>l'exclusion de toute utilisation à titre commercial. Cette autorisation<br>our une durée de 5 ans et pour l'international :                                                                                                    | ines déconcentrés<br>tés de l'A.S. et de la Fédération,<br>est donnée à titre gracieux                                                                                                    | Qui 🖲 Nen O                                                  |
| oi Informatique & Libertés (Loi du 6 janvier 1978) :<br>s soussigné est informé du fait que des données à caractère personn<br>traités informatiquement par l'A.S. ainsi que par la FF Sport U et se<br>es données seront stockées sur les serveurs informatiques de la Fé<br>te infernet de la FF Sport U et de ses organes déconcentrés (résultat<br>s soussigné est informé de son droit d'accès, de communication et d<br>u r les données le concernant, ainsi que de son droit de s'opposer au<br>our des motifs légitimes. À cet effet, il suffit d'adresser un courrier é<br>a rálleurs, ces données peuvent être transmises à des partenaires co                      | nel le concernant seront collectées<br>es organes déconcentrés.<br>Jération et pourront être publiées sur le<br>is sportifs).<br>le rectification, en cas d'inexactitude avérée,<br>traitement et/ou à la publication de ses données<br>ectronique à l'adresse suivante : federation@sport-u.cor<br>ommerciaux. Le soussigné autorise :  | our⊛nen.O<br>m.                                              |
| Président de l'AS certifie sur l'honneur l'exactitude de toutes les ini<br>n outre, le Président de l'AS certifie que le licencié a été informé des<br>esponsabilité Civile souscrites pour lui par l'AS et qu'il a pu exprime<br>dividuel quant à la souscription ou non de garanties « Individuelle A<br>palement dénommée « accidents corporels » *                                                                                                    | formations saisies.<br>garanties<br>r son choix<br>ccident »                                                                                                    | Dui 🔿 Yen 🔮                                                  |
|                                                                                                    | Effacer                                                                                                    |                                                              |

<u>Attention</u>: Veillez à remplir tous les champs liés au questionnaire de santé et/ou certificat médical : liste des « activités à risques » ou « non à risque » pratiquées, date du certificat médical le cas échéant (menus déroulants). Sauf contre-indication, l'activité « Multisports » (dans le choix d'activités « non à risque ») doit être l'activité par défaut.

Conformément aux modifications des dispositions du code du sport relatives au certificat médical par la loi n°2022-296 du 2 mars 2022, à compter du 1er septembre 2022, la première délivrance d'une licence sportive ou son renouvellement sont subordonnés à l'attestation du renseignement d'un questionnaire relatif à l'état de santé du sportif. Lorsqu'une réponse au questionnaire de santé conduit à un examen médical, l'obtention ou le

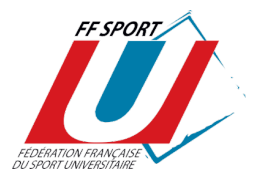

renouvellement de licence nécessite la production d'un certificat médical attestant l'absence de contre-indication à la pratique sportive de moins de 6 mois. Pour les disciplines dites « à contraintes particulières » (« activités à risque ») : toutes les boxes « combat », le taekwondo combat, toutes les formes de rugby (sauf le rugby « à toucher », à 5), le pentathlon, le biathlon, karting et le tir, le certificat médical datant de moins d'un an doit être présenté tous les ans.

<u>Attention</u> : Les licenciés sportifs non-étudiants ne peuvent pas pratiquer d'activités à contraintes particulières. Ils sont soumis aux mêmes règles concernant le questionnaire de santé et la présentation d'un certificat médical daté de moins de 6 mois en cas de réponse positive à l'un des champs du questionnaire de santé.

**Cliquez sur « Valider » en fin de saisie** : votre licence est alors enregistrée (ainsi que la date et l'heure d'enregistrement) et votre compte licence est débité du prix d'une licence.

En cas d'erreur, il vous est possible de modifier UNE SEULE FOIS une licence.

**ATTENTION** : SEULE LA LIGUE RÉGIONALE DU SPORT UNIVERSITAIRE PEUT :

- Téléverser la fiche d'affiliation de l'AS
- Modifier une seconde fois ou supprimer une licence ;
- Autoriser les saisies de licences une fois la fiche d'affiliation reçue ;
- Saisir une licence « arbitre ».

NB : les licences "ARBITRES" peuvent être saisies uniquement par les Ligues Régionales du Sport U. Chaque arbitre doit attester avoir rempli le questionnaire de santé et fourni un certificat médical le cas échéant.

#### 2. Renouvellement d'une licence

Sur la page « GESTION DES LICENCES »

Choisissez « Saison 2023 - 2024 », entrez votre n° d'identifiant dans la case « Les AS commençant par », puis « Ok »

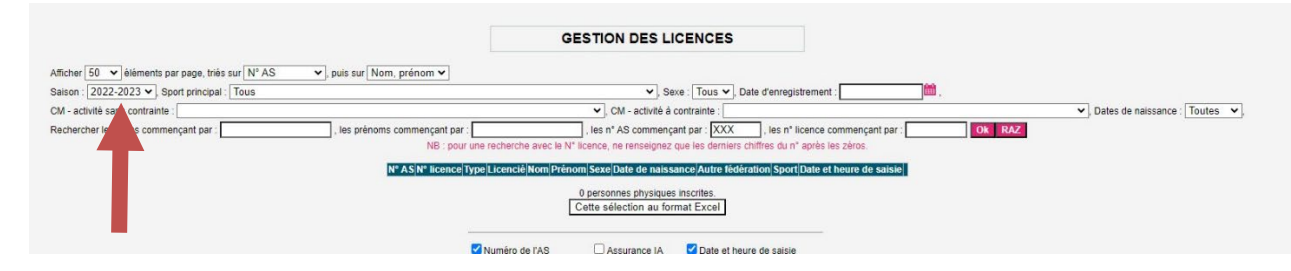

Vous accédez à la liste des licenciés de votre AS de la saison 2023/2024.

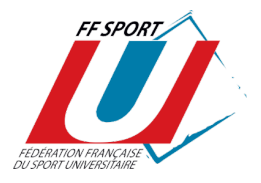

Dans la liste des licenciés de la saison 2023 - 2024 Cliquez sur la flèche en bout de ligne (renouvellement)

|                                                                         | GESTION DES LICE                         | INCES                                     |                                   |        |
|-------------------------------------------------------------------------|------------------------------------------|-------------------------------------------|-----------------------------------|--------|
| Afficher 50 🗸 éléments par page, triés sur N° AS 🗸 , puis sur Nom, prér | iom 🗸                                    |                                           |                                   |        |
| Saison : 2021-2022 V, Sport principal : Tous                            |                                          | ✓, Sexe : Tous ✓, Da                      | te d'enregistrement : 🛍 ,         |        |
| CM - activité sans contrainte :                                         |                                          | ✓, CM - activité à contrainte :           |                                   |        |
| ×                                                                       | Dates de naissance : Toutes 🗸            |                                           |                                   |        |
| Rechercher les noms commençant par :, les prénoms comme                 | ençant par :, le                         | es n° AS commençant par : G480            | , les n° licence commençant par : | Ok RAZ |
| NB : pour une recherc                                                   | ne avec le N° licence, ne renseignez que | les derniers chiffres du n° après les zér | os.                               |        |
| N° AS N° licence Type Nom Prénom Sex                                    | e Date de naissance Autre fédération     | Sport                                     | Date et heure de saisie           |        |
| G480 000043 - M                                                         | 12/04/1995 -                             | Danse (toutes formes)                     | 2021-09-09 10:07:02               |        |
|                                                                         |                                          |                                           |                                   |        |

#### SAISIE DES DONNÉES : TOUS LES CHAMPS DOIVENT ÊTRE CORRECTEMENT REMPLIS

Veillez à la validité des données (notamment date de naissance et mail) qui pourront être utiles à d'autres fonctions (voir plus loin :" Espace Licenciés") ou "téléphone".

Vous pourrez consulter toutes ces données en ligne en cas d'urgence sans passer par vos archives papier.

Cliquez sur « Valider »

#### <u>ATTENTION : Pour le renouvellement des licences arbitres et dirigeants, il vous faudra compléter les nouveaux champs relatifs au contrôle d'honorabilité.</u>

Votre licence est alors enregistrée (ainsi que la date et l'heure d'enregistrement) et votre compte licence est débité du prix d'une licence.

#### 3. Upload de licences sportives

Un « Upload de licences sportives » vous permet de créer « en masse » des licences à partir d'un listing (fichier Excel).

Cliquez sur « Licences » (bandeau du haut), puis « Upload de licences sportives ».

Sur la page « UPLOAD DE LICENCES SPORTIVES » :

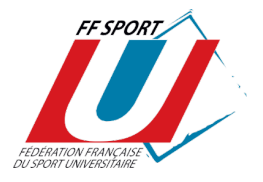

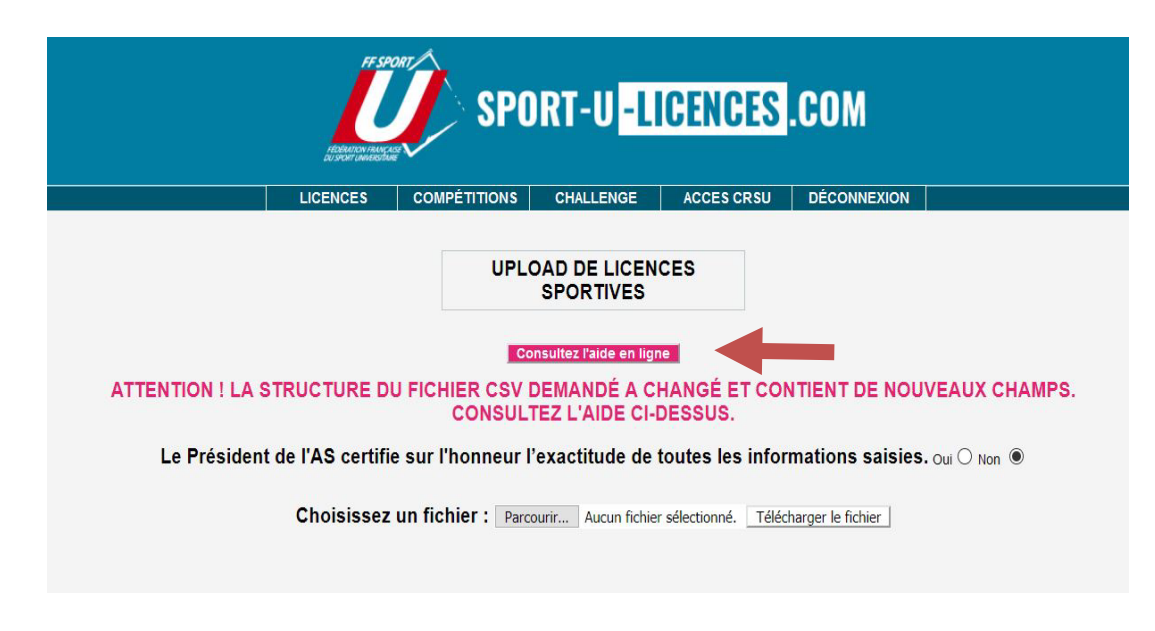

#### Chargez votre ficher.

**ATTENTION** : pour que les licences soient enregistrées, vous devez nécessairement remplir correctement votre fichier (voir « Consultez l'aide en ligne »).

#### 4. Consultation des licences saisies

Sur la page « GESTION DES LICENCES »

Choisissez « Saison 2024 - 2025 », entrez votre n° d'identifiant dans la case « Les AS commençant par », puis « Ok ».

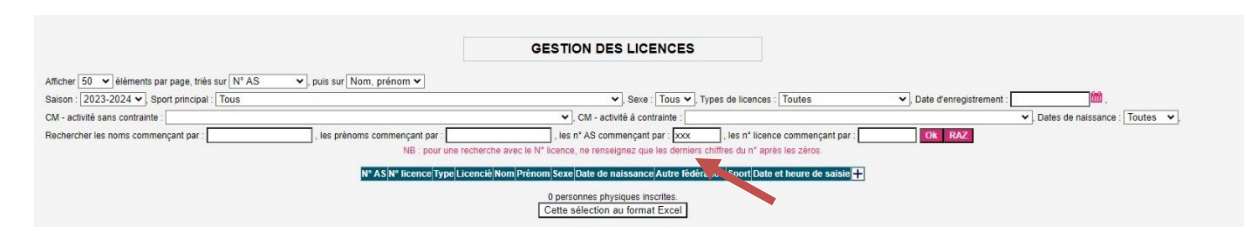

Vous accédez à la liste des licenciés de votre AS de la saison 2024 - 2025. Vous avez la possibilité de choisir les champs à éditer et de télécharger la liste générée au format EXCEL.

**5. Impression des licences après saisies** (Il n'existe plus d'envoi de licences "papier" à l'A.S)

Cliquez sur « Licences » puis « Impression des licences »

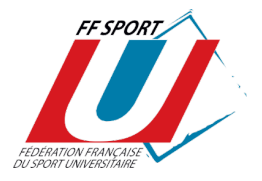

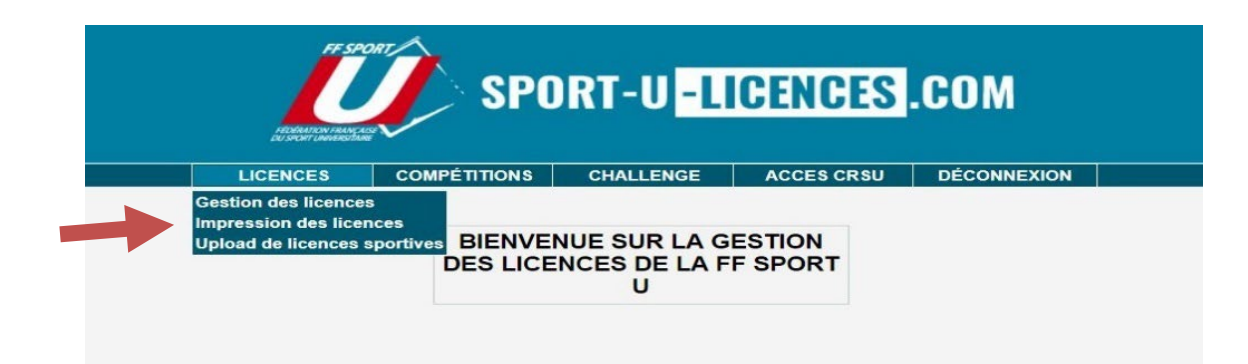

Sélectionnez les licences à imprimer en cochant leur case à droite.

|                                                                                                  | FF SP                                                                                      | SPO                                                                                                    | )RT-U <mark>-L</mark>                                                                                                    | CENCES                                                                                             | .COM                                                                                                    |                            |
|--------------------------------------------------------------------------------------------------|--------------------------------------------------------------------------------------------|----------------------------------------------------------------------------------------------------|----------------------------------------------------------------------------------------------------|----------------------------------------------------------------------------------------------------|----------------------------------------------------------------------------------------------------|----------------------------|
|                                                                                                  | LICENCES                                                                                   | COMPÉTITIONS                                                                                                    | CHALLENGE                                                                                                    | ACCES CRSU                                                                                         | DÉCONNEXION                                                                                                    |                            |
| Seules les licences non im<br>Afficher 50 ⊻ éléments<br>Sport : Tous<br>Rechercher les noms comm | S<br>primées apparaissent<br>par page, triés sur Nº A<br>ençant par :<br>NB : pour une rec | IMPRES<br>électionnez les licence<br>, mais vous pouvez at<br>(S V), puis sur<br>V, sexe : Tous V, t<br>, les prénoms c<br>therche avec le N° licenc | SSION DES LIC<br>se à imprimer en coc<br>ficher les licences in<br>Nom, prénom<br>Date d'enregistrement<br>commençant par :<br>e, ne renseignez que le | ENCES<br>nant leur case à droi<br>pprimées en modifiar<br>(m, r,<br>es n<br>es demiers chiffres du | te.<br>It le filtre "Type de licen<br>ype de licences à afficher :<br>® licence commençant par<br>n° après les zéros. | ces à afficher" ci-dessus. |
| N AS                                                                                             | N licence Nom Preno                                                                        | m sexe Date de haissa<br>0 lice<br>Valider cef<br>Imprime                                                                                            | nce Autre tederation<br>enciés. Aller à la page<br>tte sélection avant in<br>r les licences sélecti                                                    | 1<br>pression<br>onnées                                                                            | ejuate et neure de saisi                                                                                              |                            |

Seules les licences non encore imprimées apparaissent <u>par défaut</u> mais vous pouvez modifier le filtre "impression licences" pour obtenir d'autres choix.

Cliquez sur « Valider cette sélection avant impression », puis Cliquez sur « Imprimer les licences sélectionnées »

Les licences sont générées au format PDF.

Lorsque vous ne **parvenez pas à imprimer une licence**, il est probable que le **format de la photo ou de la signature ne soit pas le bon**.

Pour rappel, les formats **compatibles** sont les suivants : **JPG, GIF ou PNG**.

D'autres impressions sont désormais possibles à partir de « l'ESPACE LICENCIÉS. »

- Le licencié peut lui-même imprimer sa licence après avoir ajouté sa photo ;
- Tout dirigeant peut éditer et imprimer des "listes authentifiées de licenciés";

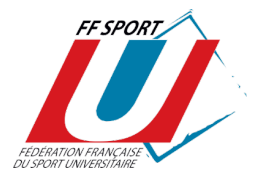

#### Voir le mode d'emploi spécifique.

**« L'ESPACE LICENCIÉS »** est appelé à offrir de nouvelles possibilités à mesure de son développement.

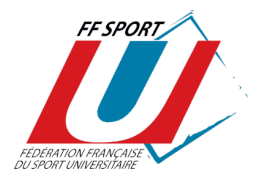

## ESPACE LICENCIÉS FONCTIONNALITÉS DÉDIÉES AUX ASSOCIATIONS SPORTIVES (Dirigeants des A.S)

Un "Espace Licenciés" sera accessible à tout licencié **à partir du site www.sport**u.com.

Sur la page « MA LICENCE » : 💊

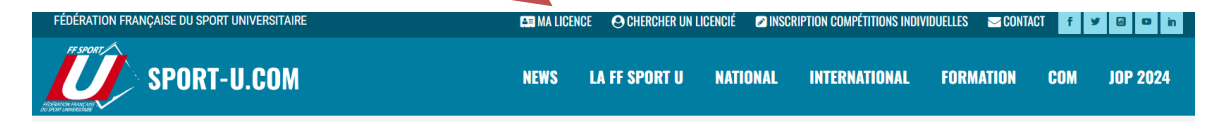

Chaque licencié pourra modifier ses informations (adresse, tel, mail), ajouter une photo, insérer une copie de son certificat médical, signer numériquement sa licence, puis de l'imprimer. De même, toutes les informations relatives à l'assurance FF Sport U, à l'individuel accident et aux options complémentaires sont accessibles via l'espace licencié. Par ailleurs, chaque licencié ayant souscrit l'assurance individuel accident auprès de la FF Sport U lors de son inscription pourra déclarer un accident en ligne.

A partir de cette même page, les licenciés disposants d'une <u>licence</u> <u>"dirigeant"</u> auront la possibilité d'ÉDITER et d'IMPRIMER des "listes authentifiées de licenciés" de leur A.S.

Ces listes peuvent correspondre à l'effectif de l'A.S lors d'un événement ciblé.

Pour éditer ces listes, le dirigeant devra procéder comme suit :

- À partir du site <u>www.sport-u.com</u>, sur la page « MA LICENCE » ;
- Se rendre sur la « PAGE D'IDENTIFICATION », et renseigner :

son adresse mail sa date de naissance

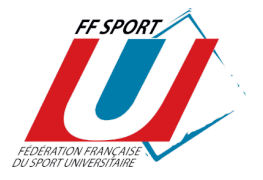

| RESPORT<br>INCOMPANY AND SPOR                                | T-U <mark>-LICENCES</mark> .COM |
|--------------------------------------------------------------|---------------------------------|
| ESPA                                                         | CE LICENCIES                    |
| Votre adresse mail :<br>Votre date de naissance (JJMMAAAA) : | Valider                         |

- Cliquer sur l'onglet « Evènements »

| Ma licence      | Mon certificat          | Evénements            | Déconnexion |
|-----------------|-------------------------|-----------------------|-------------|
|                 | MA LICE                 | ENCE                  |             |
| Votre N° AS :   | XXXX                    |                       |             |
| N° Licence :    | XXXXXXXXX               | X (licence dirigeant) |             |
| Nom :           |                         | - 15 (i               |             |
| Prénom :        |                         |                       |             |
| Sexe :          | Masculin                |                       |             |
| Assurance IA FF | Sport U : Non           |                       |             |
| Date de naissan | ce :                    |                       |             |
| Adresse 1 :     | -                       |                       |             |
| Adresse 2 :     |                         |                       | -           |
| Code postal :   |                         |                       |             |
| Ville :         |                         |                       |             |
| Téléphone :     |                         |                       |             |
| E-mail :        |                         |                       |             |
| Discipline :    | Enseignem               | nent                  |             |
| Sport :         | Danse                   |                       |             |
|                 |                         |                       | Effacer     |
|                 |                         |                       |             |
| Votre signa     | ture dans cet encadré : |                       |             |
|                 |                         |                       |             |
|                 | Enregis                 | trer                  |             |
|                 | Imprimer la             | licence               |             |

Vous accédez à la page « EVENEMENTS ET PARTICIPANTS ».

Pour créer sa liste de licenciés participant à un événement déterminé, le dirigeant de l'A.S devra :

- Appuyez sur la touche « + » ;
- Donnez un nom (« Libellé ») et une date (« Date de l'événement ») à la liste en création ;

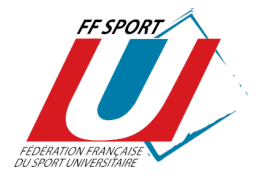

| Ma licence | Mon certificat    | Evénements  | Déconnexion |  |
|------------|-------------------|-------------|-------------|--|
| EV         | ENEMENTS ET       | PARTICIPANT | rs          |  |
|            | Tri sur Data áván | amont v Ok  |             |  |
|            | Libellé Date éven |             |             |  |
|            |                   |             |             |  |
|            | Lóno              | ndo         |             |  |
|            | Lege              | liue        | -           |  |

- « Enregistrer » la liste.

Sur la page « EVENEMENTS ET PARTICIPANT », la liste créée pour l'évènement apparait et est imprimable / téléchargeable au format.pdf, modifiable ou supprimable (Cf. icônes indiquées dans la légende).

# Pour ajouter des noms de participants à cette liste, il sera nécessaire de cliquer sur l'icône 🔗

| Ma licence                                | Mon certificat         | Evénements          | Déconnexion      |                        |
|-------------------------------------------|------------------------|---------------------|------------------|------------------------|
|                                           | EVENEMENTS ET          | PARTICIPANT         | S                |                        |
|                                           | Ajout dans la t        | able terminé.       |                  |                        |
|                                           |                        |                     |                  |                        |
|                                           | Tri aur Data Áuda      |                     |                  |                        |
|                                           | in sur Date even       |                     |                  |                        |
|                                           | Libellé Date événe     | ment <mark>+</mark> |                  |                        |
|                                           | Cross 04/09/2019       | 0 🔁 🔛 🗙             |                  |                        |
|                                           |                        |                     |                  |                        |
|                                           | المع                   | ndo                 |                  |                        |
| Aiguter un élément : 🕇 Modifier un élémer | nt : 🖉 Supprimer un él | ément X Liste       | PDE sans photo : | Liste PDE avec photo : |
| Ajouter un element. • Mounter un elemen   |                        | Lioic               |                  |                        |

Puis il vous faudra cliquer sur l'icône « + » pour ajouter les participants parmi vos licenciés sportifs.

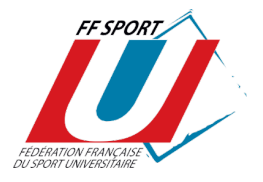

|                                               | EVENEMENTS ET PARTICIPANTS<br>- MODIFICATION |      |
|-----------------------------------------------|----------------------------------------------|------|
|                                               | Retour                                       |      |
| Libelié : XXXXXXXXXXXXXXXXXXXXXXXXXXXXXXXXXXX |                                              |      |
|                                               | Enregistrer                                  |      |
|                                               | Inscrits à cette liste                       |      |
|                                               | Nom N° licence Téléphone Email  ┿<br>蹬 🛍     |      |
|                                               | Légende                                      | E0F. |

À l'impression, la liste est authentifiée par la signature du président.

Un dirigeant pourra également consulter, sur son smartphone, une liste qu'il aura créée précédemment.

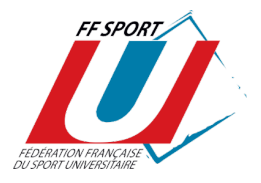

## ESPACE LICENCIÉS FONCTIONNALITÉS DÉDIÉES AUX LICENCIÉS

Ce portail permet à chaque licencié F.F. Sport U. de compléter ou modifier les informations le concernant : adresse, téléphone, mail, photo (pour l'impression de la licence), certificat médical et d'imprimer sa licence.

L'"Espace Licenciés" est accessible **à partir du site** <u>www.sport-u.com</u>. Sur la page « MA LICENCE » :

| FÉDÉRATION FRANÇAISE DU SPORT UNIVERSITAIRE | A ICEN | CE OCHERCHER UN LI | CENCIÉ 🛛 🖉 INS | CRIPTION COMPÉTITIONS INDIV | IDUELLES 🔤 CONT/ | CT f | y 🛛 🖸 in |  |
|---------------------------------------------|--------|--------------------|----------------|-----------------------------|------------------|------|----------|--|
| SPORT-U.COM                                 | NEWS   | LA FF SPORT U      | NATIONAL       | INTERNATIONAL               | FORMATION        | COM  | JOP 2024 |  |

Vous accédez à la PAGE D'IDENTIFICATION, il vous sera demandé :

Votre adresse mail Votre date de naissance

| FE SPORT<br>SPOI                                                  | RT-U <mark>-licences</mark> .com |
|-------------------------------------------------------------------|----------------------------------|
| ESP/                                                              | ACE LICENCIES                    |
| Votre adresse mail : []<br>Votre date de naissance (JJMMAAAA) ; [ | Valider                          |

<u>ATTENTION</u>: Lorsqu'un licencié ne parvient pas à se connecter à son espace, l'erreur provient, généralement, de la saisie de son adresse email ou de sa date de naissance lors de la création de sa licence.

#### 1. Onglet « MA LICENCE » :

Chaque licencié peut :

- Modifier ses informations personnelles (adresse, tel, mail)
- Ajouter sa photo (format JPG, GIF, PNG ou PDF)

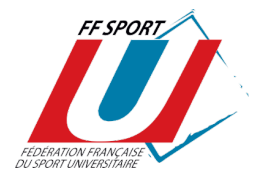

- Insérer une copie de son certificat médical
- Signer numériquement sa licence (format JPG, GIF, PNG)
- Imprimer sa licence

| Ma licence                            | Mon certificat        | Evénements      | Déconnexion          |             |
|---------------------------------------|-----------------------|-----------------|----------------------|-------------|
|                                       | MA LIC                | ENCE            |                      |             |
| Votre N° AS :                         |                       |                 |                      |             |
| N° Licence :                          |                       |                 |                      |             |
| Nom :                                 |                       |                 |                      |             |
| Prénom :                              |                       |                 |                      |             |
| Sexe :                                |                       |                 |                      |             |
| Assurance IA FF                       | Sport U :             |                 |                      |             |
| Date de naissanc                      | e :                   |                 |                      |             |
| Adresse 1 :                           |                       |                 |                      |             |
| Adresse 2 :                           |                       |                 | -                    |             |
| Code postal :                         |                       | -               |                      |             |
| Ville :                               |                       |                 |                      |             |
| Téléphone -                           |                       |                 |                      |             |
| E-mail :                              | -                     |                 |                      | -           |
| Discipline                            |                       |                 |                      |             |
| Sport :                               |                       |                 |                      |             |
|                                       |                       |                 | Effacer              |             |
| Votre signatu                         | re dans cet encadré : |                 | _                    |             |
|                                       | Enreg                 | istrer          | U                    |             |
|                                       | Imprimor              | la licence      |                      |             |
|                                       | Imprimer              | la licence      |                      |             |
| Choisissez une photographie (format J | PG, GIF, PNG ou PDF)  | Parcourir Aucun | fichier sélectionné. | Enregistrer |

#### 2. Onglet « ASSURANCES » :

Le licencié peut consulter les notices d'assurances :

- Responsabilité civile
- Individuel accident
- Assistance

Le licencié peut également :

- Déclarer un sinistre corporel s'il a souscrit l'option Individuel Accident lors de son inscription
- Souscrire une option complémentaire

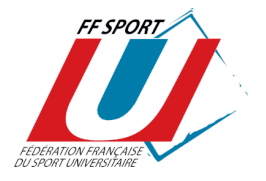

| Ma licence | Mon certificat                   | Assurances       | Evénements       | Déconnexion |
|------------|----------------------------------|------------------|------------------|-------------|
|            |                                  | ASSURANCES       |                  |             |
| Do         | cuments Assur                    | ances pour la sa | aison 2023-202   | 4           |
|            |                                  | RC               |                  |             |
|            | NOTICE MAIR                      | Assistance       |                  |             |
|            |                                  |                  |                  |             |
| Lie        | ns utiles pour l                 | a saison 2023-2  | 024              |             |
|            | Déclaration d                    | e sinistre corpo | rel              |             |
|            | <ul> <li>Souscription</li> </ul> | d'option complé  | ementaire en lig | gne         |

#### 3. Onglet « MON CERTIFICAT » :

Le licencié peut télécharger son certificat médical.

# Pour toutes les disciplines le licencié doit répondre à un questionnaire de santé.

Il devra fournir un **certificat médical** dans les deux cas suivants :

- Si le licencié constate qu'il a répondu « OUI » à l'une des questions = certificat médical daté de moins de 6 mois attestant l'absence de contreindication à la pratique sportive.
- S'il souhaite pratiquer une discipline à contraintes particulières (Biathlon, Boxe(s) Combat plein contact, Taekwondo Combat, Karting, Pentathlon, Rugby(s), Tir sportif) = certificat médical de moins d'un an obligatoire.

**Attention** : pour des raisons de secret médical, **l'AS n'a pas accès aux réponses du questionnaire de santé du licencié**. C'est la responsabilité du licencié de répondre aux questions et de fournir un certificat médical si nécessaire.

|                   | CERTIFICA               | TMEDICAL                                          |                   |              |
|-------------------|-------------------------|---------------------------------------------------|-------------------|--------------|
|                   |                         |                                                   |                   |              |
| ou contiticat mor | tical (format IDC CIE D | NC ou DDE) Darcou                                 | rin Augun fichior | óloctionnó   |
| au cerunical mer  | Enreg                   | istrer                                            | Aucun nonier :    | selectionne. |
|                   |                         |                                                   |                   |              |
|                   |                         |                                                   |                   |              |
|                   |                         | au ee innaar moorear (ronnar ar o, on, r<br>Enreg | Enregistrer       | Enregistrer  |